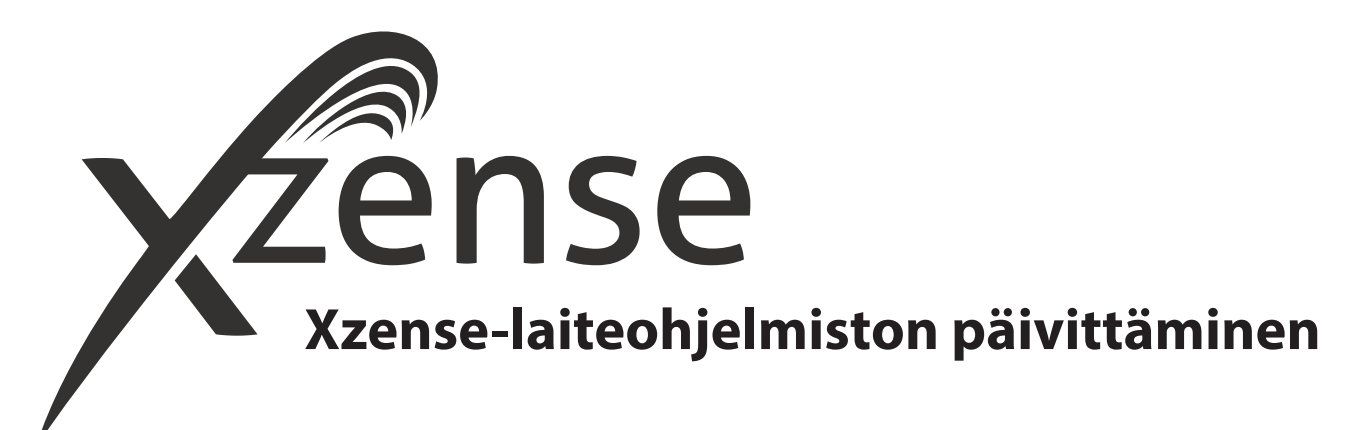

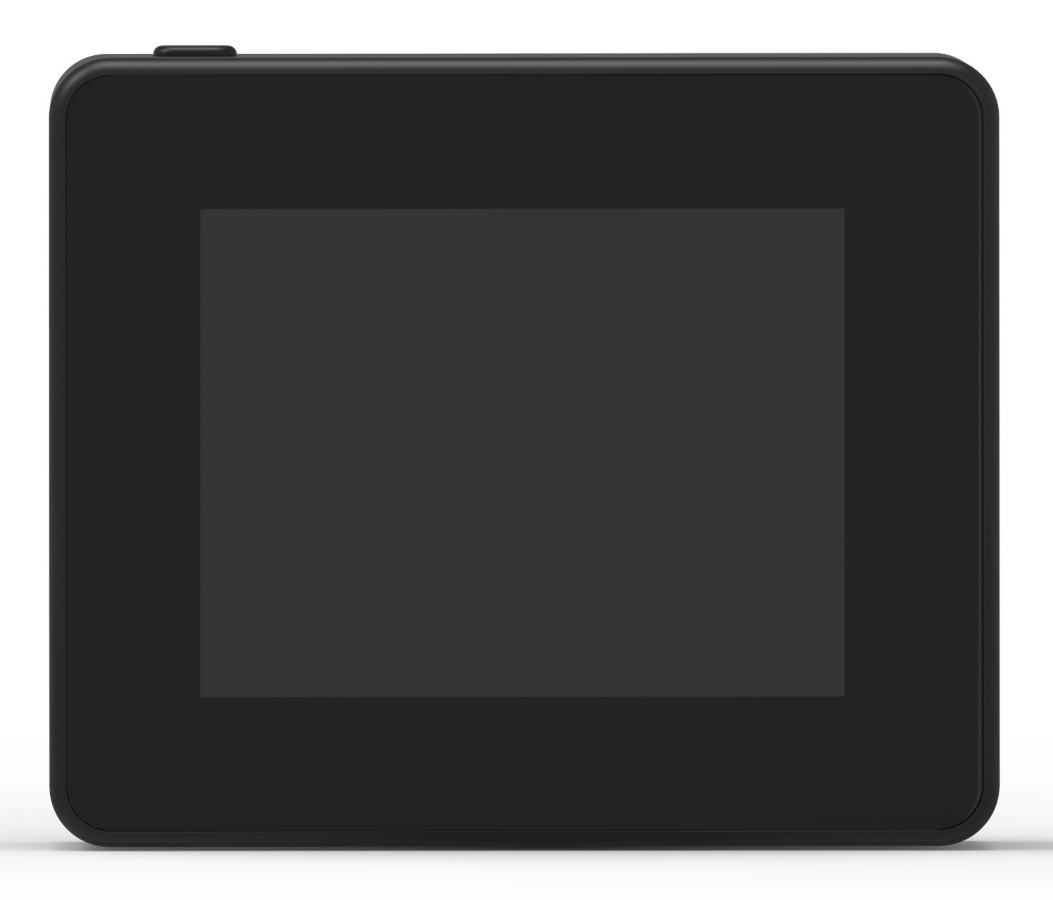

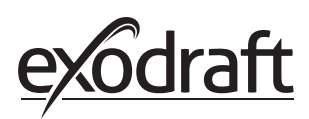

## 1. Xzense-laiteohjelmiston päivittäminen

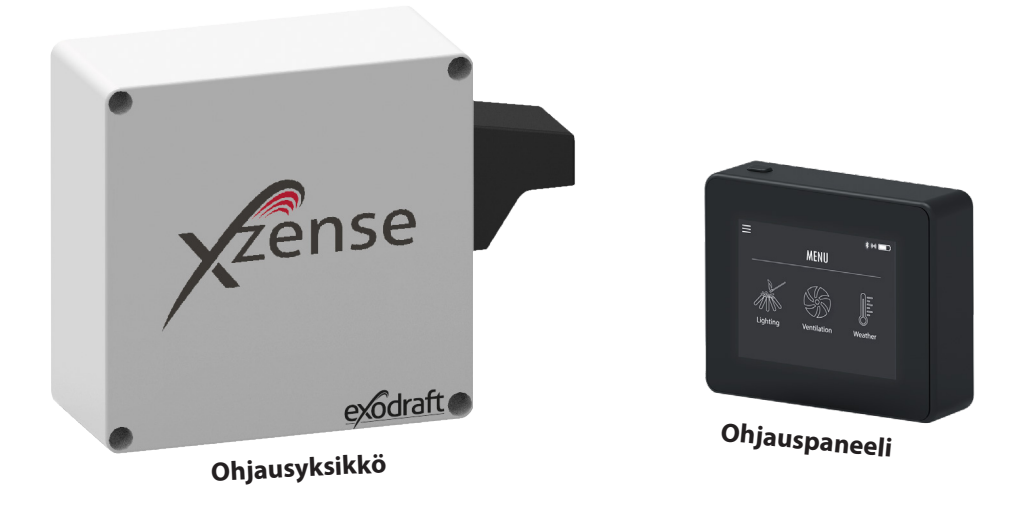

| Vaihe | Toiminta                                                                                                    | Näyttö |                                                                                                    |     |  |
|-------|----------------------------------------------------------------------------------------------------|--------|----------------------------------------------------------------------------------------------------|-----|--|
|       |                                                                                                    |        | 15.17                                                                                                    | ¥ @ |  |
|       |                                                                                                    |        | <del>&lt;</del>                                                                                                    | Q : |  |
| 1     | Avaa puhelimessasi<br>GooglePlay/App Store ja hae<br>Xzense. Asenna Xzense Android/<br>iOS-sovellusversio 4.3 tai<br>uudempi. |        | Xzense Xtel Wireless                                                                                                    |     |  |
|       |                                                                                                    |        | 100+ 3<br>Downloads PEGI 3 O                                                                                                    |     |  |
|       |                                                                                                    |        | Asenta                                                                                                    | a   |  |
|       |                                                                                                    |        | All of the second second |     |  |

Valitse Xzense-ohjauspaneelissa Network-alavalikko (Verkko) ja valitse Bluetooth. Aktivoi Bluetooth ja muodosta laitepari Xzensen ja älypuhelimen välille Xzense-sovelluksen kautta (katso vaiheet Xzense-käyttöoppaasta kohta 2.14). Ohjauspaneelin laiteohjelmiston päivittäminen on mahdollista kytkemättä sitä ensin tehoyksikköön.

2

Kun ohjauspaneeli ja puhelin ovat laitepari, puhelimeen avautuu valintaikkuna, jossa kysytään, haluatko asentaa uusimman laiteohjelmiston. Paina Kyllä.

3

4

HUOM. Jos näin ei tapahdu, paina (i)-kuvaketta puhelimen sovelluksen vasemmassa yläkulmassa.

| 08.14                                                                                         | 4 0 <b>•</b> ··· | 2     | <b>@``\</b> ! (#? 🗟 | Bad 🗎 |  |  |  |  |
|-----------------------------------------------------------------------------------------------|------------------|-------|---------------------|-------|--|--|--|--|
| <b>(</b> )                                                                                    | X                | zense |                     | FAQ   |  |  |  |  |
| > Lisää laite Bluetoothin kautta                                                              |                  |       |                     |       |  |  |  |  |
|                                                                                               | Xzense (63E      | 9)    | Off                 |       |  |  |  |  |
| Ohjelmistoversio                                                                              |                  |       |                     |       |  |  |  |  |
| Uusi laiteohjelmistoversio<br>(v.4.0) on saatavana, asennako<br>nyt?<br>Laiteohjelmisto v.3.9 |                  |       |                     |       |  |  |  |  |
|                                                                                               |                  | Kyllä | Ei                  | 2     |  |  |  |  |
|                                                                                               | Xzense (CFE      |       |                     |       |  |  |  |  |
| <                                                                                             |                  |       |                     |       |  |  |  |  |
|                                                                                               |                  |       |                     |       |  |  |  |  |
|                                                                                               | 111              | 0     | <                   |       |  |  |  |  |

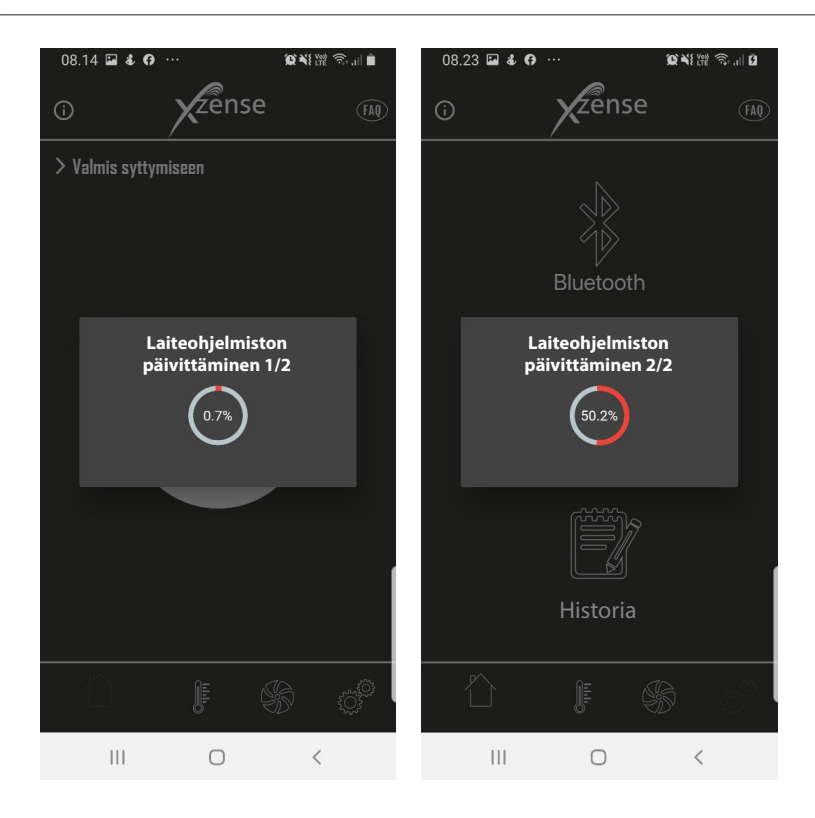

Odota, kun puhelin siirtää laiteohjelmistopäivitystä Xzense-ohjauspaneeliin. Tämä kestää noin 15 minuuttia. Älä sammuta siirron aikana puhelinta tai ohjauspaneelia, ja pidä

laitteet vähintään kolmen metrin etäisyydellä toisistaan. Kun siirto on valmis, ohjauspaneeli päivittää itsensä (tämä kestää noin minuutin).

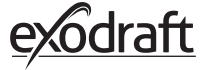

5

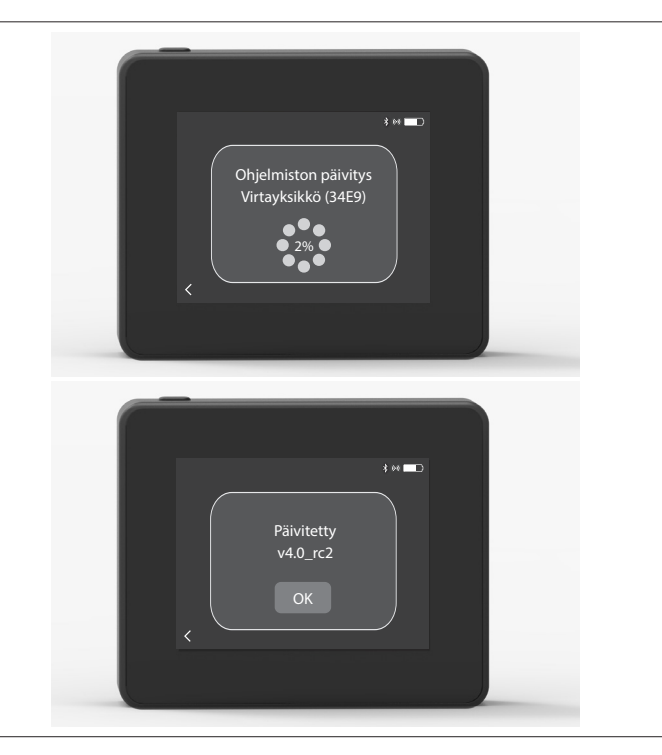

Kun ohjauspaneeli on päivitetty, tehoyksikkö päivittyy automaattisesti. Tämä kestää noin 40-50 minuuttia.

Kun ohjauspaneeli on siirtänyt päivityksen tehoyksikölle, tehoyksikkö päivittää itsensä (tämän pitäisi kestää noin minuutin). Tämän jälkeen ohjauspaneeli on käyttövalmis.

6 HUOM. Ohjauspaneeli, johon on asennettu laiteohjelmistoversio 4.0 (tai uudempi), pystyy päivittämään useita tehoyksiköitä. Ohjauspaneeli on kytketty yhteen tehoyksikköön kerrallaan. Muista irrottaa päivitetty tehoyksikkö ennen kuin kytket seuraavan.